Для того, чтобы подать Заявку на обучения в BIONIC University (далее – Заявка), Вам нужно пройти 3 шага:

# Шаг 1. Авторизация или регистрация

Если Вы впервые подаете заявку в BIONIC University, не являетесь выпускником или подавали заявку до 01.01.2014, то Вам нужно пройти регистрацию:

- 1. Перейдите на страницу <u>https://tech.bionic-university.com/user/candidate\_application/</u>
- 2. Нажмите на вкладку «Я НОВЫЙ СЛУШАТЕЛЬ / У МЕНЯ НЕТ АККАУНТА»

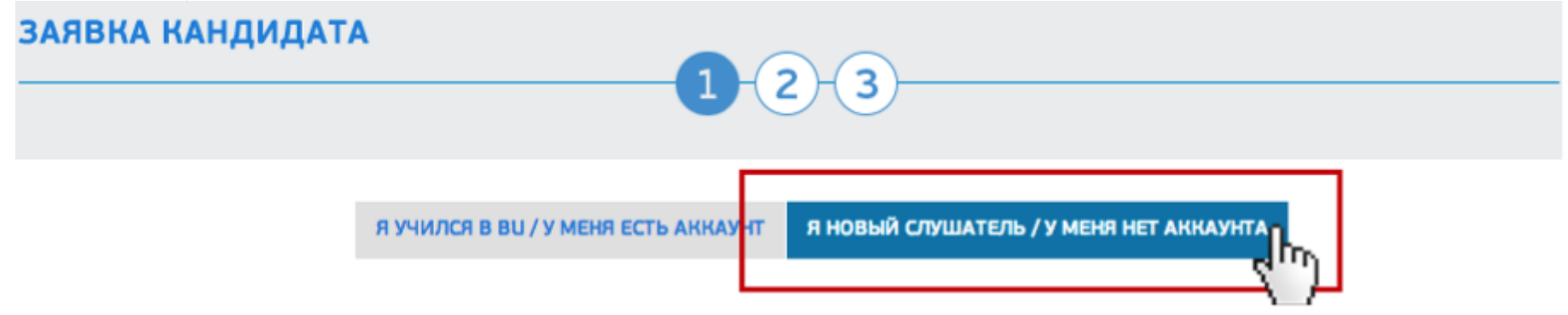

3. Заполните все необходимы для регистрации поля и САРТСНА, после нажмите «Зарегистрироваться»

# Регистрация

# Поля обозначенные \* обязательны для заполнения.

| Имя *                      | Отчество *                                                       |                                                                                         |
|----------------------------|------------------------------------------------------------------|-----------------------------------------------------------------------------------------|
| Место жительства (город) * | Телефон *                                                        |                                                                                         |
| Веб-сайт                   |                                                                  |                                                                                         |
| Введите пароли             | ь еще раз *                                                      |                                                                                         |
|                            | Имя *<br>Место жительства (город) *<br>Веб-сайт<br>Введите парол | Имя * Отчество * Место жительства (город) * Телефон * Веб-сайт Введите пароль еще раз * |

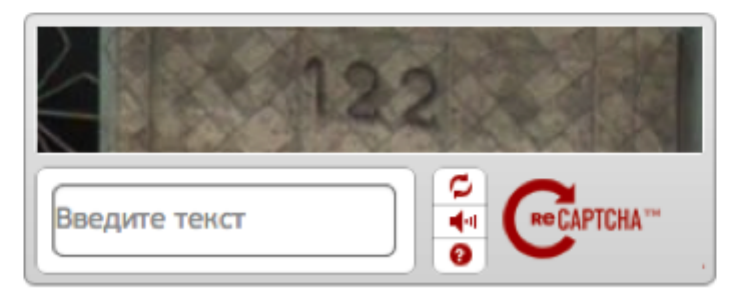

4. На указанный при регистрации E-mail придет письмо с просьбой об активации аккаунта. Перейдите по ссылке в письме, после чего Вы автоматически авторизуетесь на сайте и попадете на страницу заполнения Заявки. Также, после активации, Вы получите письмо, в котором будут указаны Ваши регистрационные данные и ID студента.

Если Вы являетесь выпускником или уже подавали заявку в новой системе и знаете, что у Вас есть аккаунт, Вам нужно авторизоваться:

- 1. Перейдите на страницу <u>https://tech.bionic-university.com/ru/user/candidate\_application/</u>
- 2. Нажмите на вкладку «Я УЧИЛСЯ В ВU/У МЕНЯ ЕСТЬ АККАУНТ», введите E-mail/пароль указаный при регистрации, нажмите на кнопку «Войти»

\* Если Вы выпускник и закончили обучение до 01.01.2014, то Ваши пароль и активационная ссылка были сгенерированы автоматически и отправлены на Ваш E-mail

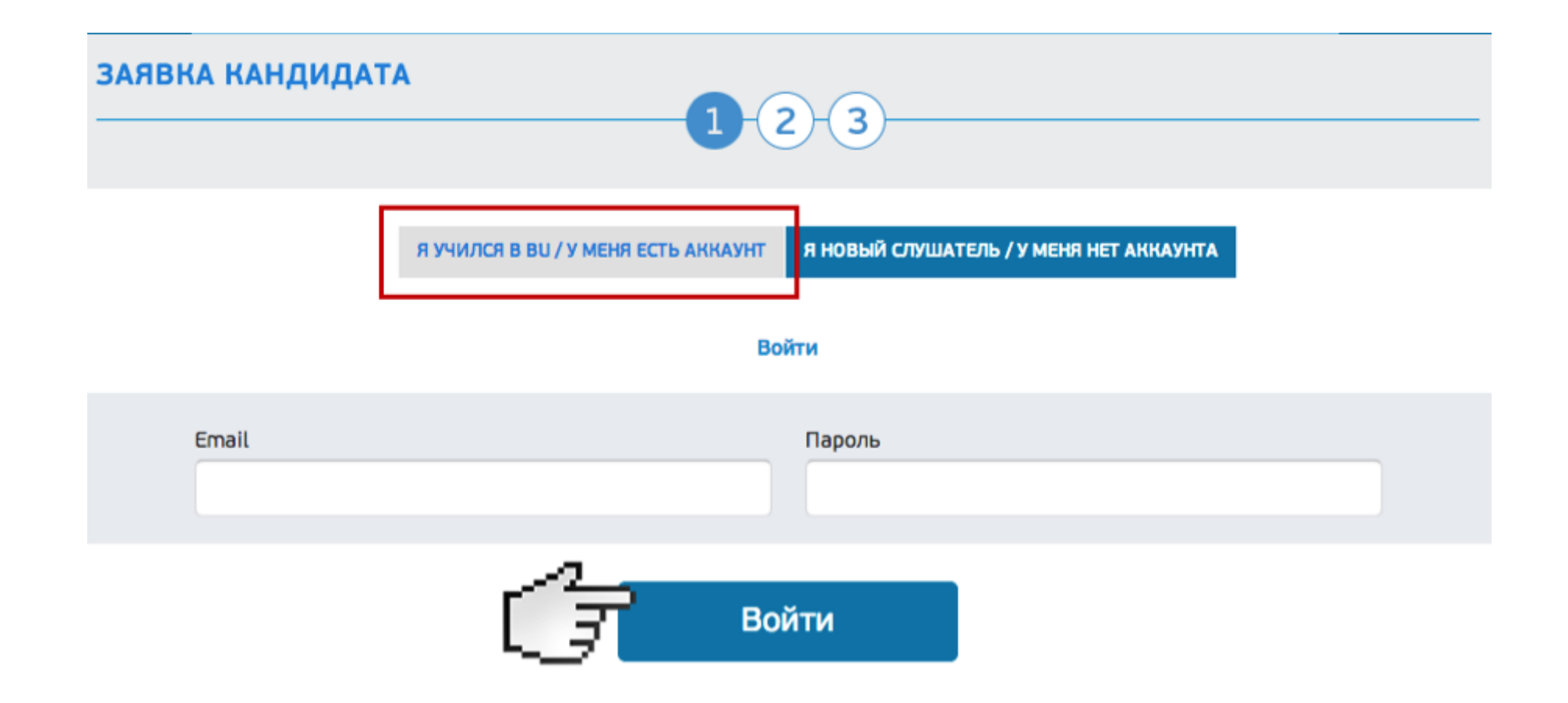

#### В случае возникновения проблем:

\* Если Вы забыли свой пароль, то перейдите по ссылке <u>http://tech.bionic-university.com/user/passwordForgot/</u> и следуйте инструкциям по восстановлению.

\* Если после регистрации в течении 10 минут Вам на почту не пришла активационная ссылка, перейдите на страницу<u>http://tech.bionic-university.com/user/resendActivation/</u> для повторной отправки письма-активации

## Шаг 2. Заполнение Заявки на программу/программы

За один набор на направление ТЕСН Вы можете подать заявки не более, чем на 2 программы.

1. Выберите интересующие Вас программы

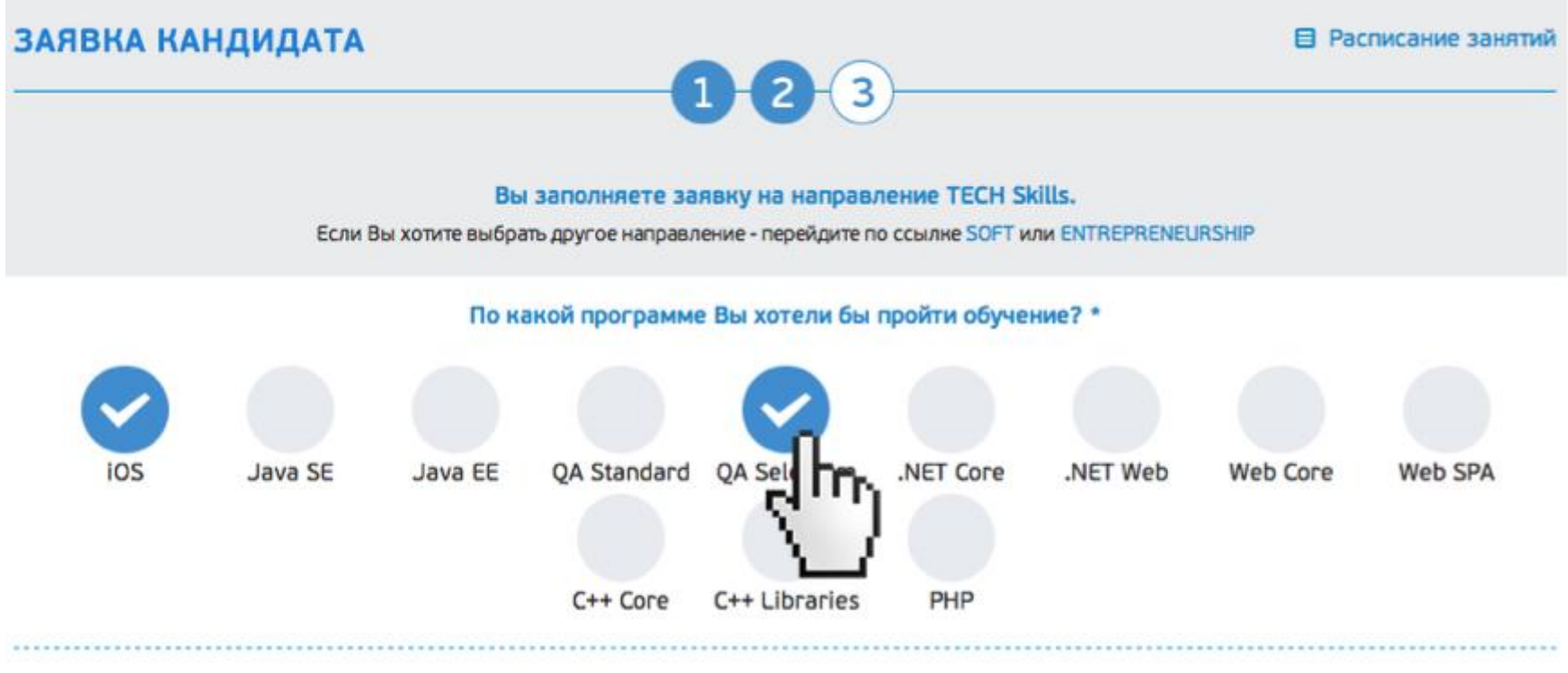

2. Заполните ответы на дополнительные вопросы (для каждого направления дополнительные вопросы отличаются)

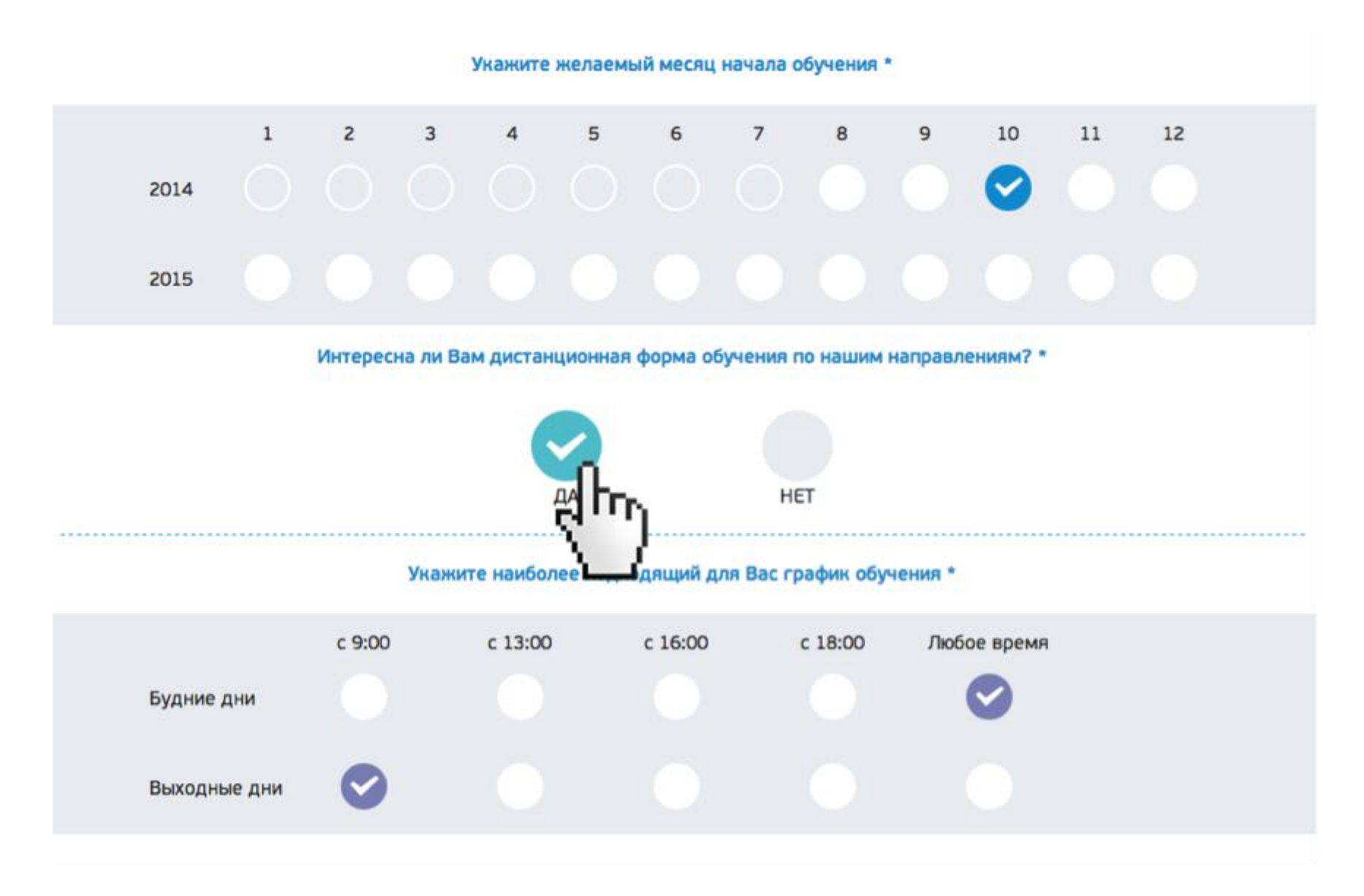

3. Нажмите на кнопку «Дальше». Если Вы заполнили все обязательные поля, не дублировали заявки и не превысили максимально допустимое число заявок на один набор, то форма перенаправит Вас на финальный 3-й шаг.

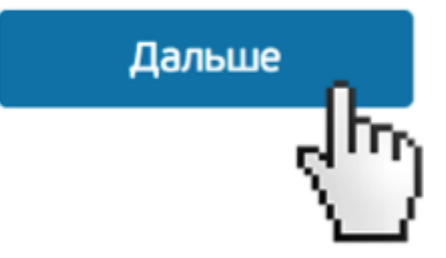

\* Если Вы уже заполнили Заявки на максимально допустимое число программ, то при попытке заполнить Заявку повторно увидите сообщение

# ЗАЯВКА КАНДИДАТА

Вы заполнили максимальное допустимое число заявок на один набор.

\* Также, если Вы пытаетесь повторно подать заявку на ту же программу, то при заполнении у Вас появится ошибка

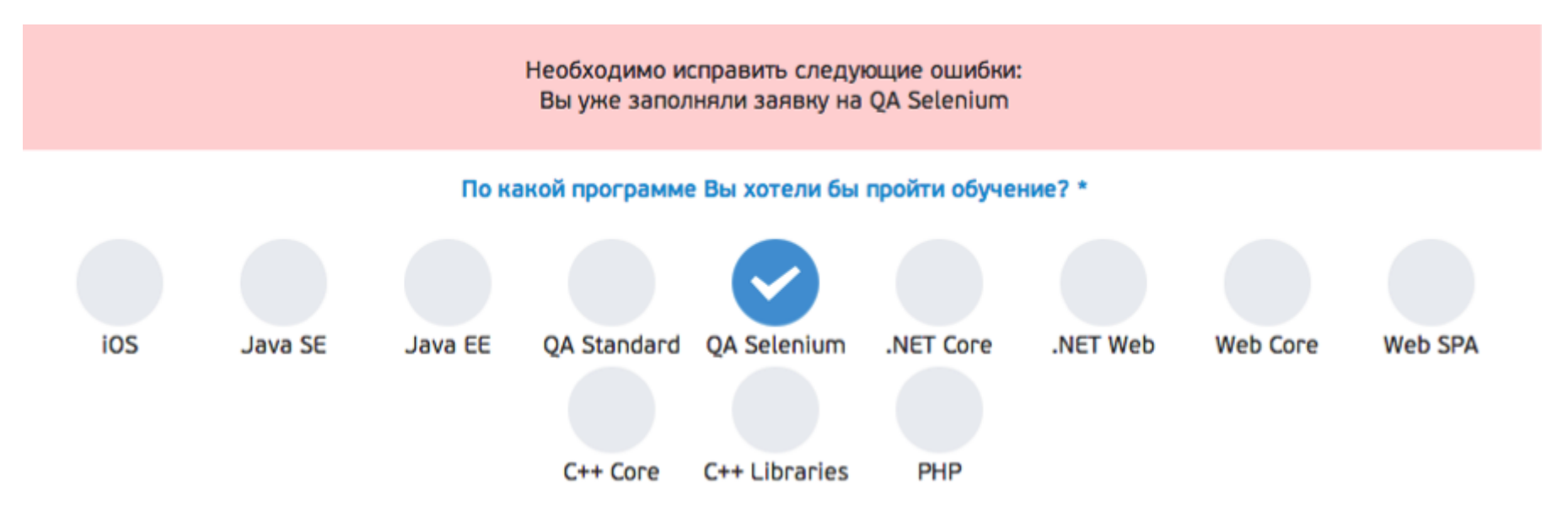

Это означает, что Ваша заявка активна и как только будет проводится набор по этой программе, Вы будете включены в списки кандидатов., она актуальна и не имеет срока действия.

\* Если заявка на одну из программ больше не актуальна и Вы хотите ее деактивировать, то Вам нужно перейти в Личный кабинет<u>https://tech.bionic-university.com/user/profile/</u> и в списке Активных заявок нажать на кнопку «Деактивировать» напротив нужной программы.

# Активные заявки

| Направление | Название программы | Дата подачи заявки | _              |
|-------------|--------------------|--------------------|----------------|
| Tech        | QA Selenium        | 20/08/2014         | Деактивировать |
|             |                    |                    | L.J            |

Если заявка участвует в наборе, ее невозможно деактивировать.

#### Шаг 3. Дополнительные данные о кандидате

Заполните требуемые поля, особое внимание обратите на обязательные – правдивая и полная информация о Вас, позволит Вам более быстро и успешно пройти собеседование в BIONIC University

\* Если Вы уже заполняли данную форму, то поля заполнятся автоматически – просто проверьте правильность и актуальность введеных данных.

#### 1. Высшее образование

При заполнении раздела «Если Вы обучаетесь» автоматически деактивируется раздел «Если Вы закончили обучение», и наоборот. Соответственно, введите самую актуальную на сегодня информацию.

В поле «ВУЗ, …» постарайтесь найти свое учебное заведение, если Вам это не удалось – заполните полное название в поле «Или».

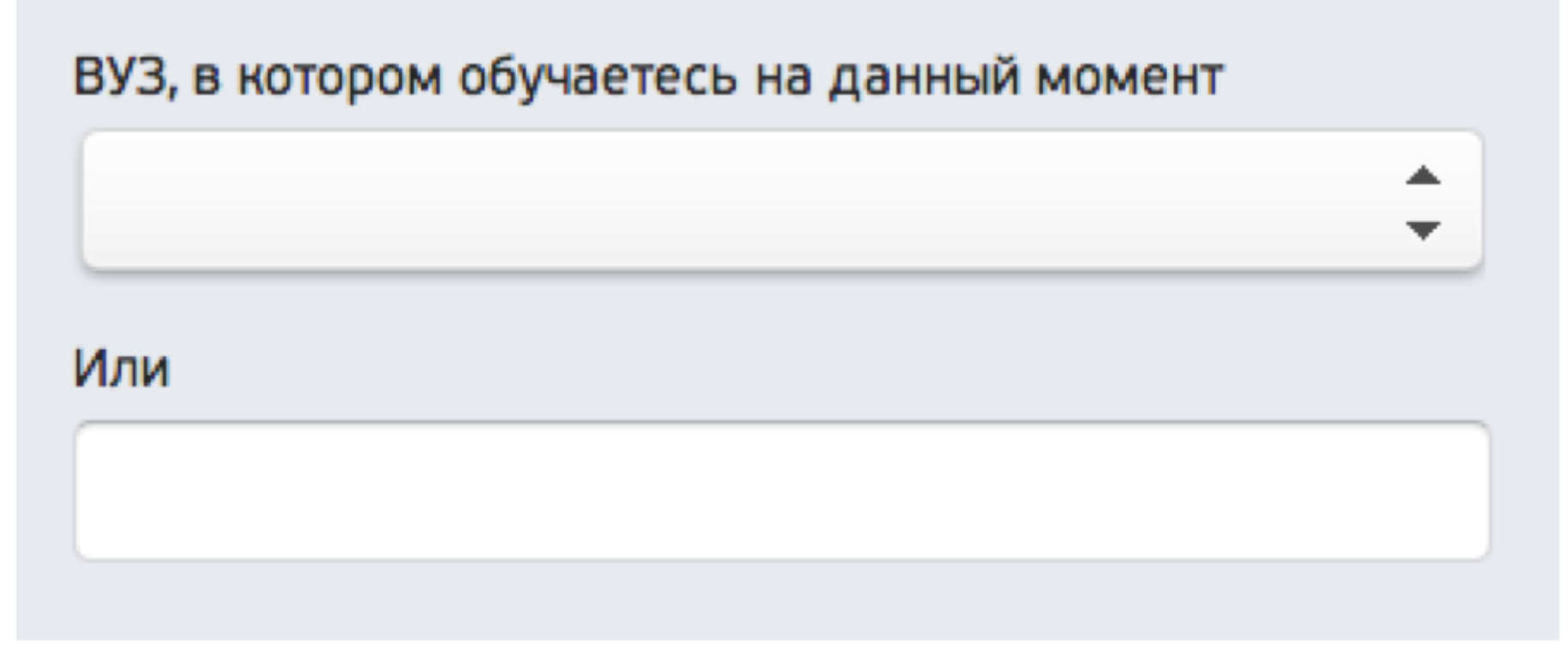

Если Вы ошиблись при заполнении раздела «Высшее образование» или хотите заполнить его заново, нажмите кнопку «Очистить» в правом нижнем углу. Не переживайте, эта кнопка очищает только раздел «Высшее образование», другие разделы затронуты не будут.

|                          | _            | _                        |
|--------------------------|--------------|--------------------------|
| ВУЗ, который Вы окончили | Дата выпуска | Полученная специальность |
|                          |              |                          |
| · · ·                    |              |                          |
| Или                      |              | Ученая степень           |
|                          |              |                          |
|                          |              | 2                        |
|                          |              |                          |

## 2. Опыт работы

В этом разделе Вы заполняете информацию о своем текущем месте работы.

#### Опыт работы \*

Если Вы не работает - выберите в Тип занятости "Не работаю", все остальные поля заполните прочерками \*-\*

| Гип занятости *                           | Должность * |          |
|-------------------------------------------|-------------|----------|
|                                           | ÷           | <u>*</u> |
| · F - F - F - F - F - F - F - F - F - F   |             |          |
|                                           |             |          |
| В какой компании Вы хотели бы работать? * |             |          |

#### Если на данный момент Вы не работаете:

в поле "Организация / Компания / Проект" поставьте прочерк "-",

в поле "Тип занятости" выберите пункт "не работаю",

в поле "Должность" можете поставить должность в предыдущей компании или, если у Вас нет опыта работы, выберите пункт «Без опыта работы» в конце списка

в поле «Предыдущий опыт работы» тоже поставьте прочерк

| Организация / Компания / Проект * |   |                  |          |
|-----------------------------------|---|------------------|----------|
| -                                 |   |                  |          |
| Тип занятости *                   |   | Должность *      |          |
| не работаю                        | ÷ | Без опыта работы | <b>‡</b> |
| Предыдущий опыт работы *          |   |                  |          |
| -                                 |   |                  |          |

3. После заполнения всех полей нажмите на кнопку «Отправить».

\* Если Вы пропустите какие-то из обязательных полей или заполните поля некорректно, то они подсветятся при попытки отправки формы. Исправьте ошибки и повторно нажмите на кнопку «Отправить».

#### Какими иностранными языками Вы владеете? \*

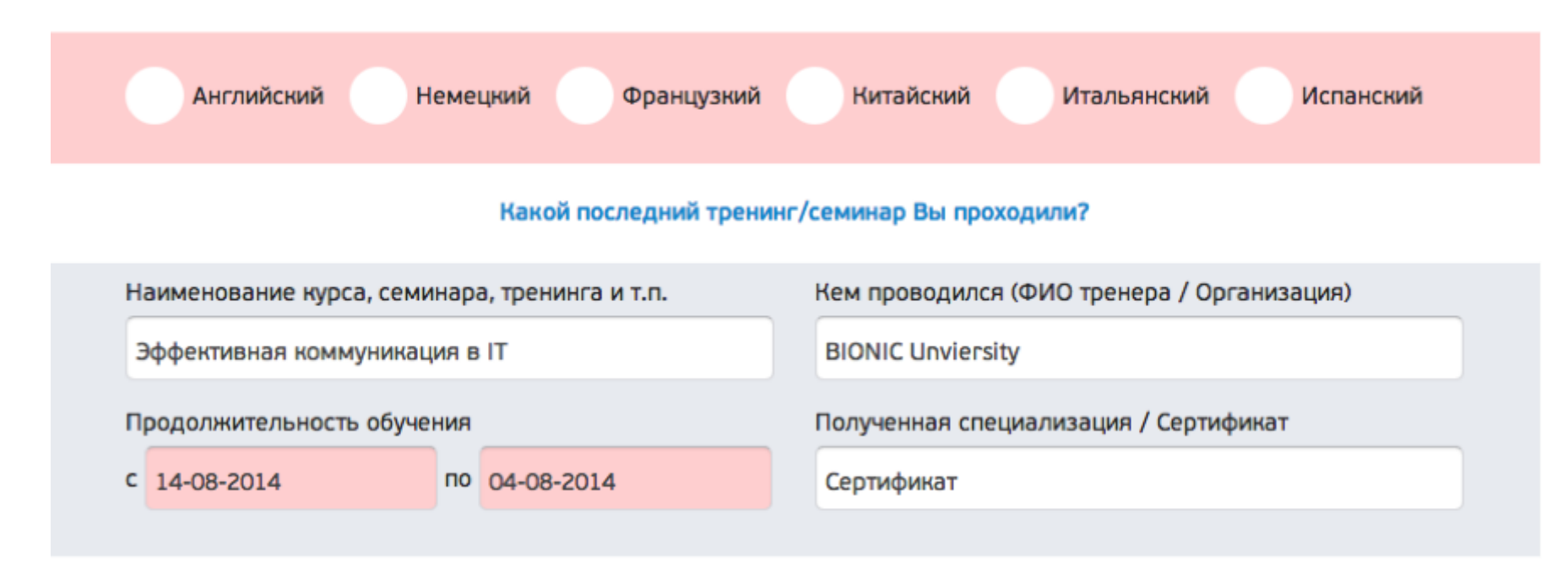

- 4. После успешного заполнения Заявки на Ваш Е-mail придет письмо с подтверждение о принятии заявки и ссылкой на Ваш профиль, в котором Вы можете управлять своими заявками, а именно:
  - просмотреть все свои активные заявки,
  - деактивировать неактуальные,
  - при старте набора, узнать какие из заявок в нем участвуют

## Что дальше?

Все очень просто – как только в будет проводиться набор на выбранную Вами программу (или программы), на почту Вы получите приглашение на тестирование. Вам будет необходимо выбрать удобную дату и время прохождения тестирования и явится в эту дату в корпус (<u>http://tech.bionic-university.com/contacts/</u>) Если Вы успешно пройдете тестирование – будете приглашены на собеседование. Процедура такая же, как и с тестированиями. По результатам Ваших тестирований и собеседования мы рассчитаем Ваш рейтинг и вышлем решение о зачислении / не зачислении в Также, если Вы попадает к нам на обучение, Вам нужно будет подтвердить, что обучение для Вас все еще актуально перейдя по ссылке в письме с информацией о зачислении (не переживайте, в самом письме будет инструкция).

Удачи!